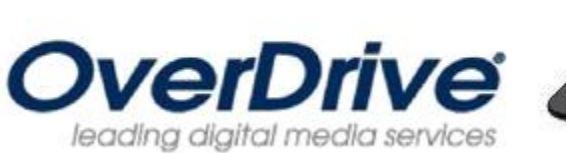

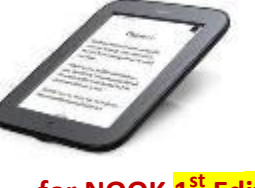

for NOOK <mark>1<sup>st</sup> Edition</mark> and Simple Touch

# Download eBooks from the Yolo County Library OverDrive Digital Media Collection onto your Nook 1<sup>st</sup> Edition or Simple Touch

## Step 1: Download and Install Adobe Digital Editions (ADE) on your Computer

- 1. Go to the Yolo County Library website at: <u>www.yolocountylibrary.org</u>
- 2. Click on the **Download** link to get to the OverDrive Digital Media Collection.
- 3. Scroll down and click on the Adobe Digital Editions link at the bottom of the left-hand navigation menu.
- 4. Click on the Get ADE icon.
- 5. Click on the **Install** button toward the bottom of the page.
- 6. Click **OK** to install the software.

### Step 2: Authorize ADE

- 1. Open ADE. The 'Setup Assistant' dialog box is displayed.
- 2. Click **Continue**. The 'Activation' screen is displayed.
- 3. Under 'Authorize Computer' enter the email address and password for your Adobe ID\*.
- 4. If you don't have an Adobe ID, click Get an Adobe ID online.
  - Follow the instructions to sign up for an Adobe ID. Return to the activation screen.
  - Enter the email address and password for your Adobe account\*.
- 5. Click Activate.
- 6. Click **Finish** to close the 'Setup Assistant' dialog box.

\*Note: you must use the exact same email and password for your Adobe ID that you used to register your Nook with Barnes and Noble.

### Step 3: Browse and Checkout Books from OverDrive

- 1. Go to the Yolo County Library website at: <u>www.yolocountylibrary.org</u>
- 2. Click on the **Download** link to get to the OverDrive Digital Media Collection.
- 3. Click on the **My Account** tab in the upper right corner.
- 4. Type your library card number in the box and click the **Login** button.
- 5. You can now access your account to checkout items and place requests.

- 6. You can search by title, author or keyword or, to access only eBooks, click on the eBook Fiction or eBook Nonfiction links in the left-hand navigation menu.
- 7. Titles with the 'Add to Cart' option are available; titles with the 'Request on Item' are checked out.
- 8. Once you've selected the title you want, click **Add to Cart**. Items will remain in your cart for 60 minutes only, so complete your checkout before that time runs out. You can have a total of 4 items checked out at one time.
- 9. Click the **Proceed to Checkout** link when you're ready to checkout.
- 10. At this point you will be able to select your lending period from several options.
- 11. You must click on **Confirm Checkout** button to complete checkout.

### Step 3: Download Books to Computer

- 1. Click on the **Download** button underneath the picture of the book to download the eBook.
- 2. ADE should open automatically.

## Step 4: Transfer Books to Nook

- 1. Plug your Nook into your computer with the USB cable.
  - If you haven't already done so, you may need to authorize your device at this point.
  - Use the same Adobe ID you used in Step 2.
- 2. When complete, a device link for your Nook should display under 'Bookshelves.'
- 3. Drag and drop the eBook(s) to the link for your device.
- Step 5: Return Books (You can return eBooks early)
  - 1. Open Adobe Digital Editions.
  - 2. Select the **Library View** icon (in the upper left corner). The Adobe Digital Editions library is displayed.
  - 3. Under the 'Bookshelves' heading, select **Borrowed**.
  - 4. Click the eBook you want to return.
  - 5. Click the **Item Options** arrow (in the upper left corner of the selected eBook).
  - 6. Select Return Borrowed Item.
  - 7. Click **Return** to verify that you want to return the eBook.

### Step 6: Delete Expired Books from Nook

- 1. Connect the Nook to your PC with the USB cable.
- 2. Find Nook on your devices list. It might appear automatically on your desktop.
- 3. Click on Nook.
- 4. Locate the expired title.
- 5. Click on the book and click Delete.

For more information please see: help.overdrive.com

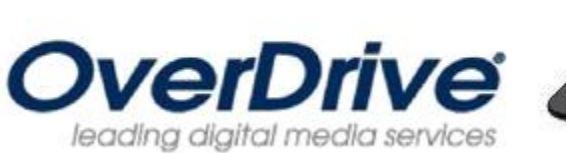

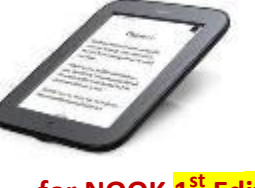

for NOOK <mark>1<sup>st</sup> Edition</mark> and Simple Touch

# Download eBooks from the Yolo County Library OverDrive Digital Media Collection onto your Nook 1<sup>st</sup> Edition or Simple Touch

## Step 1: Download and Install Adobe Digital Editions (ADE) on your Computer

- 1. Go to the Yolo County Library website at: <u>www.yolocountylibrary.org</u>
- 2. Click on the **Download** link to get to the OverDrive Digital Media Collection.
- 3. Scroll down and click on the Adobe Digital Editions link at the bottom of the left-hand navigation menu.
- 4. Click on the Get ADE icon.
- 5. Click on the **Install** button toward the bottom of the page.
- 6. Click **OK** to install the software.

### Step 2: Authorize ADE

- 1. Open ADE. The 'Setup Assistant' dialog box is displayed.
- 2. Click **Continue**. The 'Activation' screen is displayed.
- 3. Under 'Authorize Computer' enter the email address and password for your Adobe ID\*.
- 4. If you don't have an Adobe ID, click Get an Adobe ID online.
  - Follow the instructions to sign up for an Adobe ID. Return to the activation screen.
  - Enter the email address and password for your Adobe account\*.
- 5. Click Activate.
- 6. Click **Finish** to close the 'Setup Assistant' dialog box.

\*Note: you must use the exact same email and password for your Adobe ID that you used to register your Nook with Barnes and Noble.

### Step 3: Browse and Checkout Books from OverDrive

- 1. Go to the Yolo County Library website at: <u>www.yolocountylibrary.org</u>
- 2. Click on the **Download** link to get to the OverDrive Digital Media Collection.
- 3. Click on the **My Account** tab in the upper right corner.
- 4. Type your library card number in the box and click the **Login** button.
- 5. You can now access your account to checkout items and place requests.

- 6. You can search by title, author or keyword or, to access only eBooks, click on the eBook Fiction or eBook Nonfiction links in the left-hand navigation menu.
- 7. Titles with the 'Add to Cart' option are available; titles with the 'Request on Item' are checked out.
- 8. Once you've selected the title you want, click **Add to Cart**. Items will remain in your cart for 60 minutes only, so complete your checkout before that time runs out. You can have a total of 4 items checked out at one time.
- 9. Click the **Proceed to Checkout** link when you're ready to checkout.
- 10. At this point you will be able to select your lending period from several options.
- 11. You must click on **Confirm Checkout** button to complete checkout.

### Step 3: Download Books to Computer

- 1. Click on the **Download** button underneath the picture of the book to download the eBook.
- 2. ADE should open automatically.

## Step 4: Transfer Books to Nook

- 1. Plug your Nook into your computer with the USB cable.
  - If you haven't already done so, you may need to authorize your device at this point.
  - Use the same Adobe ID you used in Step 2.
- 2. When complete, a device link for your Nook should display under 'Bookshelves.'
- 3. Drag and drop the eBook(s) to the link for your device.
- Step 5: Return Books (You can return eBooks early)
  - 1. Open Adobe Digital Editions.
  - 2. Select the **Library View** icon (in the upper left corner). The Adobe Digital Editions library is displayed.
  - 3. Under the 'Bookshelves' heading, select **Borrowed**.
  - 4. Click the eBook you want to return.
  - 5. Click the **Item Options** arrow (in the upper left corner of the selected eBook).
  - 6. Select Return Borrowed Item.
  - 7. Click **Return** to verify that you want to return the eBook.

### Step 6: Delete Expired Books from Nook

- 1. Connect the Nook to your PC with the USB cable.
- 2. Find Nook on your devices list. It might appear automatically on your desktop.
- 3. Click on Nook.
- 4. Locate the expired title.
- 5. Click on the book and click Delete.

For more information please see: help.overdrive.com